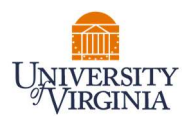

## **GRANT STATEMENT CERTIFICATION- PI/FACULTY**

- Access UVA's Payroll Allocation Confirmation (PAC) System for your certification through the email you received or by going directly to the PAC System environment at <u>https://pac.virginia.edu/ecc/</u>.
- 2. Log into the application through SSO and using your UVA username/password.

|                                           |                                                                                                    | ■University#Virginia                                                                                                    |
|-------------------------------------------|----------------------------------------------------------------------------------------------------|----------------------------------------------------------------------------------------------------|
| N<br>Yo                                   | letBadge<br>our first authentication step when logging in to UVA                                                                                                    | systems                                                                                                    |
|                                           | Option 1:<br>Log in with your Digital Certificate.<br>A digital ID card that resides on your computer. <u>Get one now!</u><br>Log In                                                                                                    | Option 2:<br>Log in with your UVA computing ID and<br>password.<br>UVA computing ID<br>gg27c<br>Password<br>                          |
| You an<br>proces<br><u>About</u><br>© 202 | re attempting to sign in to a service run by the University of Virginia, for auth<br>dures detailed in the <u>UVA information Policy Library</u> . By using the University:<br><u>NetBadge</u><br>3 by the Rector and Visitors of the <u>University of Virginia</u> | rrized use only. All use of this system is subject to the policies, standards, & systems, you acknowledge and consent to these terms. |

- 3. You are viewing the Home Page. The Home Page will display your Worklist. The Worklist displays three sections:
  - a. Payroll Statements
  - b. Grant Statements
  - c. Associated Grant Statements

| VIRGINIA                                                                                                    |                                                              |                                |                                    |                              |                                      | Enter Search                              | h Griteria Q | Hello, Michael Kelley - |
|----------------------------------------------------------------------------------------------------|--------------------------------------------------------------|--------------------------------|------------------------------------|------------------------------|--------------------------------------|-------------------------------------------|--------------|-------------------------|
|                                                                                                    | Home                                                         | Certify                        | Manage                             | Repor                        | rts A                                | dministration Links                       |              |                         |
| Home Page About                                                                                                    |                                                              |                                |                                    |                              |                                      |                                           |              |                         |
| ork List for Michael Kelley                                                                                                    |                                                              |                                |                                    |                              |                                      |                                           |              | 0                       |
| come to UVA's Payroll Allocation Confirmation (PAC                                                                                                    | ) System. The tab(s) below contain v                         | various tasks that require you | ir attention.                      |                              |                                      |                                           |              |                         |
| Awaiting Certification (3)                                                                                                    |                                                              |                                |                                    |                              |                                      |                                           |              |                         |
|                                                                                                    |                                                              |                                |                                    |                              |                                      |                                           |              |                         |
| s Budy                                                                                                    |                                                              |                                |                                    |                              |                                      |                                           |              |                         |
| Payroll Statements                                                                                                    |                                                              |                                |                                    |                              |                                      |                                           |              |                         |
| Payroll Statements                                                                                                    |                                                              |                                |                                    |                              |                                      |                                           |              |                         |
| e Buile<br>Payroll Statements<br>webei forst Sussessie<br>Statement Owner                                                                                                    | Cost Center                                                  |                                | Period                             | Due Date                     | Туре                                 | Status                                    | PI           |                         |
| n finn<br>Payroll Statements<br>summer forst Hardware<br>Statement Owner<br>Kalley, Michael                                                                                                    | Cost Center<br>CC0039-AS-Biology                             | (8IOL)                         | Period<br>Fall 2022                | Due Date<br>4/30/2023        | Type<br>IBS                          | Status                                    | PI           | _                       |
| Paryonal Statements while the tension while the tension Statement Owner Stategy, Michael                                                                                                    | Cost Center<br>CC0039-AS-Biology                             | (BIOL)                         | Period<br>Fall 2022                | Due Date<br>4/30/2023        | Type<br>IBS                          | Status<br>SReady for Certification        | PL           |                         |
| Payroll Statements Payroll Statements Statement Seases Statement Average Statement Average Statement Statements Statement Statements                                                                                                    | Cost Center<br>CC0039-AS-Biology                             | (BICL)                         | Period<br>Fall 2022                | Due Date<br>4/30/2023        | Type<br>IBS                          | Status                                    | PI           |                         |
| Payroll Statements Payroll Statements Statement Statement Statement Statement Statement Statement Statements srbm                                                                                                    | Cost Center<br>CC0039-AS-Biology                             | (8IOL)                         | Penod<br>Fall 2022                 | Due Date<br>4/36/2023        | Type<br>IBS                          | Status                                    | PI           |                         |
| Payroll Statements Payroll Statements Statement Statement Statement Statement Statement Statements Statements Project Title                                                                                                    | Cost Center<br>CC0039-AS-Biology<br>Grant Number             | (BIOL)<br>Sporsor              | Period<br>Fall 2022<br>Per         | Due Date<br>4/35/2023        | Type<br>ISS<br>Due Date              | Status Ready for Certification Status     | P)<br>Statt  |                         |
| Payroll Statements Payroll Statements Statement Statement Statement Statement Statement Statements Statements Statements Gram Grant Statements Gram GrantStatements Gram GrantStatements Gram Gram GrantStatements Gram Gram Gram Gram Gram Gram Gram Gram | Cost Center<br>CC0039-AS-Biology<br>Grant Number<br>GR014018 | (BIOL)<br>Sporsor<br>NIA       | Period<br>Fall 2022<br>Per<br>Fall | Due Date<br>4/35/2023<br>iod | Type<br>ISS<br>Due Date<br>5/31/2023 | Status Certification Status Certification | P)<br>Staff  |                         |

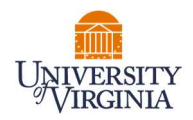

- 4. Per UVA's policy, you are required to certify your Faculty PAC Statements (Payroll Statements) and all Grant Statements you are the responsible PI for.
- 5. To access your Grant Statements for certification, click on any link associated to the

Ready for Certification line under Grant Statements.

| UNIVERSITY<br>VIRGINIA                                                                                                    |                                                                    |                                 |                     |                                  |                                      | [                            | Enter Search Criteria | ٩           | Hello, Michael Kelley • |
|----------------------------------------------------------------------------------------------------|--------------------------------------------------------------------|---------------------------------|---------------------|----------------------------------|--------------------------------------|------------------------------|-----------------------|-------------|-------------------------|
|                                                                                                    | Home                                                               | Certify                         | Manage              | Repor                            | rts A                                | dministration                | Links                 |             |                         |
| Home Page About                                                                                                    |                                                                    |                                 |                     |                                  |                                      |                              |                       |             |                         |
| Work List for Michael Kelley                                                                                                    | 10. Outlaw The labor sector contain unit                           | and tester that some for some s |                     |                                  |                                      |                              |                       |             | 0                       |
| Awaiting Certification (3)                                                                                                    | <ul> <li>System. The salpsy service consum yain</li> </ul>         | ous dans mat require your a     | menuon,             |                                  |                                      |                              |                       |             | 9                       |
|                                                                                                    |                                                                    |                                 |                     |                                  |                                      |                              |                       |             |                         |
| term many                                                                                                    |                                                                    |                                 |                     |                                  |                                      |                              |                       |             |                         |
| Payroll Statements                                                                                                    |                                                                    |                                 |                     |                                  |                                      |                              |                       |             |                         |
| Payroll Statements                                                                                                    |                                                                    |                                 | $\otimes$           | 0                                |                                      |                              |                       |             |                         |
| Payroll Statements Amount for langes Statement Gymer                                                                                                    | Cost Center                                                        |                                 | Period              | O<br>Due Date                    | Туре                                 | Status                       |                       | PI          |                         |
| Payroll Statements Annual for Immun Statement Owner Kelley, Michael                                                                                     | Cost Center<br>CC0039-AS-Biology (Bi                               | OL)                             | Period<br>Fall 2022 | 0<br>Due Date<br>4/30/2023       | Type<br>IBS                          | Status                       | cation                | PI          |                         |
| Payroll Statements Statement Owner Kelley, Michael Associated Grant Statements                                                                          | Cost Center<br>CC0039-AS-Biology (Bi                               | OL)                             | Period<br>Fall 2022 | Due Date<br>4/30/2023            | Type<br>185                          | Status                       | cation                | PI          | _                       |
| Payroll Statements  Annual for large  Statement Owner  Kelley, Michael  Associated Grant Statements  Serfage                                            | Cost Center<br>CC0039-AS-Biology (Bi                               | ot)                             | Period<br>Fall 2022 | Due Date<br>4/30/2023            | Type<br>IBS                          | Status<br>Ready for Certifi  | cation                | PI          |                         |
| Payroll Statements Annual for Same Statemeter Owner Kelley, Michael Associated Grant Statements Serfage Project Titles                                  | Cost Center<br>CC0039-AS-Biology (Bi<br>Crast Number               | IOL)<br>Sponsor                 | Period<br>Fall 2022 | Due Date<br>4/30/2023            | Type<br>IBS<br>Due Date              | Status<br>Ready for Certific | cation                | P)<br>Staff |                         |
| Payroll Statements Annoval for Same Kelley, Michael Associated Grant Statements Kelley, Project Title OF14736-153625-191-AS-BIOL Advanced molecular Bio | Cost Center<br>CC0039-AS-Biology (Bi<br>Grant Number<br>e GR314818 | IOL)<br>Sponsor<br>NIA          | Period<br>Fall 2022 | 0 Due Date<br>4/30/2923<br>eriod | Type<br>ISS<br>Due Date<br>5/31/2123 | Status<br>Ready for Certific | cation                | P)<br>Staff |                         |

6. The Grant Statement you selected on the Home Page will be displayed.

| Work List                                |                                                       |            |                                                    |                                                            |
|------------------------------------------|-------------------------------------------------------|------------|----------------------------------------------------|------------------------------------------------------------|
|                                          |                                                       |            | GR012118 - GA11418-162048-101-CIF Small Colla      | aborative Research Rank Aggregation with Heterogeneous Inf |
| Ready for Certification                  |                                                       |            | Project Information                                |                                                            |
|                                          |                                                       |            | Cost Center:                                       | CC0453 - EN-Elec & Comp Engr Dept                          |
| Pre Reviewed                             |                                                       |            | WD Award ID & Name:                                | AWD-002423 EN-ECE-CIF Small Collaborati                    |
|                                          |                                                       |            | WD Grant ID & Name:                                | GA11418-162048-101-CIF Small Collaborative Res             |
| <ul> <li>Ready for Pre Review</li> </ul> | t                                                     | わ          | Sponsor Name - Sponsor Award Number:               | U.S. National Science Foundation (NSF)-1908544             |
| GR012118                                 | GA11418-162048-101-CIF Smal Fall 2022                 |            | Grant Funding Dates:                               | 10/01/2019 to 09/30/2023                                   |
|                                          |                                                       |            |                                                    |                                                            |
| Building                                 |                                                       | promote    |                                                    |                                                            |
|                                          |                                                       |            |                                                    |                                                            |
| Project Statement for GR                 | 012118: GA11418-162048-101-CIF Small Collaborative Re | esearch Ra | nk A; Payroll from 6/25/2022 to 12/24/2022, due of | tate 5/31/2023; Status: Ready for Pre Review               |

- 7. To view all Grant statements at one time, click the Select All icon  $\ ^{\textcircled{2}}$
- 8. The Grant Statement lists all UVA non-faculty employees that were paid from the grants for which you are a PI.
  - a. The statement displays the individual's total payroll, and any applicable salary-over-thecap (SOC) or cost share dollars, for the reporting period.
  - b. To view an employee's 100% payroll distribution, click the **b** icon in the Details column.
  - c. Review the Grant Statement(s), review all accounts, ensure that all non-faculty employees are listed and that the payroll dollars are accurate.
    - i. Your Cost Center Payroll Reporting Coordinator (PRC) has already reviewed your Grant Statement and it should be accurate. If you have questions about your

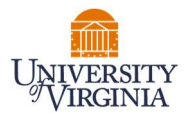

Grant Statement, you can click the 'Get Help' button to email your PRC about any issues you may be having.

| UNIVERSITY<br>VIRGINIA                     |                                                           |                                      |                      |                                     |                |                                 | En                     | tor Search Critoria     |                    | Q Hello,  |
|--------------------------------------------|-----------------------------------------------------------|--------------------------------------|----------------------|-------------------------------------|----------------|---------------------------------|------------------------|-------------------------|--------------------|-----------|
|                                            | Home                                                      | Certify                              | Mar                  | nage                                | Reports        | Administ                        | ration L               | inks                    |                    |           |
| My Payroll Statements M                    | ly Project Statements                                     |                                      |                      |                                     |                |                                 |                        |                         |                    |           |
| Associated Grant State                     | ments Instructions                                        | ther responsible person with suitabl | le means of verifyin | g like effort must certify this sta | tement.        |                                 |                        |                         |                    |           |
| Work List                                  |                                                           |                                      |                      |                                     |                |                                 |                        |                         |                    |           |
| Kelley, Michael P - 142639312              |                                                           | 0                                    | - GR016205           | GI16010-169340-101 Develo           | pment of gern  | plasm materials and processes f | or the labrication and | d testing of phytocanni | binoid based the   | rapeutics |
| GR014618                                   | GF14730-163029-101-AS-BIOL Advanced molecul. F            | all 2022                             | Cost Ce              | rmation<br>enter:                   |                | CCO                             |                        |                         |                    |           |
| GR016205                                   | GI16010-169340-101-Development of germplasm F             | all 2022                             | WD Awa               | ard ID & Name:                      |                | AWE                             |                        |                         |                    | cause     |
| Do Doring and                              |                                                           |                                      | Sponso               | r Name - Sponsor Award Numb         | er:            | TRU                             |                        |                         |                    |           |
| Fre Reviewed                               |                                                           |                                      | Grant F              | unding Dates                        |                | 01/24                           | Project Name           | Total                   | Payroll<br>Bollars | Total %   |
| Building                                   |                                                           |                                      |                      | ⊗ ∘                                 |                |                                 | GR014818-GF147         | 30-1530 \$13            | 2,043.75           | 50%       |
|                                            |                                                           |                                      | -                    |                                     |                |                                 | GR016205-GI1601        | 10-1693 \$1:            | 2,043.82           | 50%       |
| Project Statement for GRD162               | 05: Gi16010.169340.101 Development of germplasm materials | and processes for the fabrication    | and testing          | ayroll from 6/25/2022 to 12/24      | /2022, due dat | 5/31/2023, Status: Roady for Cr | Total                  | 32                      | 057.57             | 100.00%   |
| INFO - Check all certify checkboxes to sho | w the certify button.                                     |                                      |                      |                                     |                |                                 |                        |                         |                    | Western   |
| <b>E</b> (B)                               |                                                           |                                      |                      |                                     |                |                                 |                        |                         |                    |           |
| Employee                                   | Cost Center                                               | Payroll<br>Dollars                   |                      | SOC and Cost Share Dolla            | a              | Total Payroll Dollars           |                        |                         |                    |           |
| Jones, Brandon - 834326188                 | AS-Biology (BIOL) - CC0039                                |                                      | \$3,035.00           |                                     | \$0.00         | \$3,036.00                      |                        |                         |                    |           |
| Levis, Paola - 211134123                   | AS-Biology (BIOL) - CC0039                                |                                      | \$12,043.82          |                                     | \$0.00         | \$12,043.82                     |                        | 29.78                   |                    | -         |
| Get Help                                   |                                                           |                                      |                      | Click to                            | view '         | 00% payroll di                  | stribution             |                         | Save               | e Hom     |
|                                            |                                                           |                                      |                      | L                                   |                | •                               |                        | _                       |                    |           |

9. If you wish to save your progress reviewing each line of the statement, select each line you wish to save and click the 'Save' button to return to complete the certification processs at a later time.

| UNIVERSITY<br>VIRGINIA                                                                                         |                                                                   |                                       |                     |                                                  |                           |                             | Enter Search Criteria          | ٩                           | Hello, Michael i |
|----------------------------------------------------------------------------------------------------|-------------------------------------------------------------------|---------------------------------------|---------------------|--------------------------------------------------|---------------------------|-----------------------------|--------------------------------|-----------------------------|------------------|
| •                                                                                                    | Home                                                              | Certify                               | Mai                 | nage Rep                                         | orts                      | Administration              | Links                          |                             |                  |
| My Payroll Statements M                                                                                        | ly Project Statements                                             |                                       |                     |                                                  |                           |                             |                                |                             |                  |
| 🗄 Associated Grant State                                                                                       | ments Instructions                                                |                                       |                     |                                                  |                           |                             |                                |                             | 6                |
| to certify a Grant Statement, click each of the ce<br>Work List                                                | rtify checkboxes and press the Certify button. The employee or an | other responsible person with suitabl | e means of verifyin | g the effort must certify this statement         | ř.                        |                             |                                |                             |                  |
| Kelley, Michael P - 142639312                                                                                  |                                                                   |                                       | GR016205            | - GI16010-169340-101-Development                 | of germplasm materials    | and processes for the fabri | cation and testing of phytocan | nabinoid-based therapeuti   | cs               |
| <ul> <li>Ready for Certification ★</li> <li>GR014818</li> </ul>                                                | GE14730-163029-101-35-BIOL Advanced molecul                       | (2)<br>Fall 2022                      | Project Info        | rmation                                          |                           | CC8039 - AS-Rial            | nev (RIOL)                     |                             |                  |
| GR016205                                                                                                    | Gi15010-159340-101-Development of cermolasm                       | Fall 2022                             | WD Aw               | ard ID & Name:                                   |                           | AWD-001061 AS-              | BIOL-Development of germpla    |                             |                  |
|                                                                                                    |                                                                   | 11.7655                               | WD Gn               | ent ID & Name:<br>a Norma - Sonarca Award Number |                           | GI16010-169340-             | 101-Development of germplasm   | materials and processes for | t.,.             |
| Pre Reviewed                                                                                                   |                                                                   |                                       | Grant F             | unding Dates:                                    |                           | 01/24/2022 10 01/           | 23/2024                        |                             |                  |
| Building                                                                                                    |                                                                   |                                       |                     | ⊗ ∘                                              |                           |                             |                                |                             |                  |
| Project Statement for GR016                                                                                    | 05: GH6010-169340-101-Development of germplasm material           | and processes for the fabrication     | and lesting         | ayroll from 6/25/2022 to 42/24/2022.             | due date 5/31/2023; Statu | is: Ready for Certification |                                |                             | 2                |
| INFO - Check all certify checkboxes to sho                                                                     | w the certify button.                                             |                                       |                     |                                                  |                           |                             |                                |                             |                  |
| e ()                                                                                                    |                                                                   |                                       |                     |                                                  |                           |                             |                                |                             |                  |
| Employee                                                                                                    | Cost Center                                                       | Payroll<br>Dollars                    |                     | SOC and Cost Share Dollars                       | Total Payroll Do          | ilars .                     | Payroll<br>Percentage          | Certify?                    | Details          |
| Jones, Brandon - 834326188                                                                                     | AS-Biology (BIOL) - CC0039                                        |                                       | \$3,036.00          | \$0.00                                           |                           | \$3,036.00                  | 100%                           | 2                           | SM               |
| Levis, Paola - 211134123                                                                                       | AS-Biology (BIOL) - CC0039                                        |                                       | 512,043.82          | \$0.00                                           |                           | 512,043.82                  | 50%                            |                             | Sili             |
| Get Help                                                                                                    |                                                                   |                                       |                     |                                                  |                           |                             |                                | Save                        | Home             |
| Transactions 🖈                                                                                                 |                                                                   |                                       |                     |                                                  |                           |                             |                                |                             | 8                |
| Activity Log 🚖                                                                                                 |                                                                   |                                       |                     |                                                  |                           |                             |                                |                             |                  |
| Email Log 🛨                                                                                                    |                                                                   |                                       |                     |                                                  |                           |                             |                                |                             |                  |
| and a second second second second second second second second second second second second second second second |                                                                   |                                       |                     |                                                  |                           |                             |                                |                             | )                |

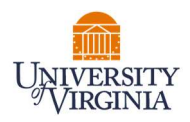

10. To certify the entire Grant Statement:

- a. Select the individual check boxes under the 'Certify' column or select the green star 😒, which is a 'check all'.
- b. Select the 'Certify' button which has now appeared.

| ew payroll transaction<br>neck all certify checkb                                                                                                    | s affect this statement.<br>loxes to show the certify button. |                    |                               |                       |                       |          |      |
|----------------------------------------------------------------------------------------------------|---------------------------------------------------------------|--------------------|-------------------------------|-----------------------|-----------------------|----------|------|
|                                                                                                    |                                                               |                    |                               |                       |                       |          |      |
| Employee                                                                                                    | Cost Center                                                   | Payroll<br>Dollars | SOC and Cost Share<br>Dollars | Total Payroll Dollars | Payroll<br>Percentage | Certify? | Deta |
| and the second second se | ED-YTNX - CC0439                                              | \$13,269.25        | \$0.00                        | \$13,269.25           | 50%                   |          | \$   |
|                                                                                                    | ED-CASTL - CC0404                                             | \$120.00           | \$0.00                        | \$120.00              | 84%                   |          | \$   |
|                                                                                                    | ED-EDHS Department - CC0420                                   | \$1,736.10         | \$0.00                        | \$1,736.10            | 14%                   |          | \$   |
|                                                                                                    | ED-YTNX - CC0439                                              | \$160.00           | \$0.00                        | \$160.00              | 28%                   |          | \$   |
| 1-1-                                                                                                    |                                                               |                    |                               | ÷.                    | 0.4%                  |          | Hama |

11. Review the attestation statement and select 'I Agree' to complete the certification.

| Activity Number       3048990001 - Studies on being a Scientist.         Period:       Project Q4 2017         Certifier:       Kelley, Mike - 99887703         Personnel Being       Addington, Leigh - 99887712         Hurley, Lesa - 99887709       Stoll, Karena - 99887711         Ting, Kari - 99887708       Ting, Kari - 99887708         I certify the salary charged and effort certified this period reasonably reflect the wo performed in the designated period, and that I have sufficient technical knowledge and/or I am in a position that provides me with suitable means of verification that the work was performed. | Activity Number       3048990001 - Studies on being a Scientist         Period:       Project Q4 2017         Certifier:       Kelley, Mike - 99887703         Personnel Being       Addington, Leigh - 99887712         Hurley, Lesa - 99887709       Stoll, Karena - 99887711         Ting, Kari - 99887708       Ting, Kari - 99887708         I certify the salary charged and effort certified this period reasonably reflect the w         performed in the designated period, and that I have sufficient technical knowle         and/or I am in a position that provides me with suitable means of verification that work was performed. | Activity Number Tit                                                             | le: Studies on being a Scientist                                                                                                    |
|----------------------------------------------------------------------------------------------------|----------------------------------------------------------------------------------------------------|---------------------------------------------------------------------------------|----------------------------------------------------------------------------------------------------|
| Period: Project Q4 2017<br>Certifier: Kelley, Mike - 99887703<br>Personnel Being Addington, Leigh - 99887712<br>Hurley, Lesa - 99887709<br>Stoll, Karena - 99887711<br>Ting, Kari - 99887708                                                                                                    | Period:       Project Q4 2017         Certifier:       Kelley, Mike - 99887703         Personnel Being       Addington, Leigh - 99887712         Hurley, Lesa - 99887709       Stoll, Karena - 99887711         Ting, Kari - 99887708       Ting, Kari - 99887708         I certify the salary charged and effort certified this period reasonably reflect the w         performed in the designated period, and that I have sufficient technical knowled and/or I am in a position that provides me with suitable means of verification that work was performed.                                                                                | Activity Number                                                                 | 3048990001 - Studies on being a Scientist                                                                                                    |
| Certifier:       Kelley, Mike - 99887703         Personnel Being       Addington, Leigh - 99887712         Hurley, Lesa - 99887709       Stoll, Karena - 99887711         Ting, Kari - 99887708       Ting, Kari - 99887708         I certify the salary charged and effort certified this period reasonably reflect the wo performed in the designated period, and that I have sufficient technical knowledg and/or I am in a position that provides me with suitable means of verification that the work was performed.                                                                                                    | Certifier:       Kelley, Mike - 99887703         Personnel Being       Addington, Leigh - 99887712         Hurley, Lesa - 99887709       Stoll, Karena - 99887711         Ting, Kari - 99887708       Ting, Kari - 99887708         I certify the salary charged and effort certified this period reasonably reflect the w         performed in the designated period, and that I have sufficient technical knowle         and/or I am in a position that provides me with suitable means of verification that work was performed.                                                                                                    | Period:                                                                         | Project Q4 2017                                                                                                    |
| Personnel Being Addington, Leigh - 99887712<br>Hurley, Lesa - 99887709<br>Stoll, Karena - 99887711<br>Ting, Kari - 99887708<br>I certify the salary charged and effort certified this period reasonably reflect the wo<br>performed in the designated period, and that I have sufficient technical knowledge<br>and/or I am in a position that provides me with suitable means of verification that the<br>work was performed.                                                                                                    | Personnel Being Addington, Leigh - 99887712<br>Hurley, Lesa - 99887709<br>Stoll, Karena - 99887711<br>Ting, Kari - 99887708<br>I certify the salary charged and effort certified this period reasonably reflect the w<br>performed in the designated period, and that I have sufficient technical knowle<br>and/or I am in a position that provides me with suitable means of verification that<br>work was performed.                                                                                                    | Certifier:                                                                      | Kelley, Mike - 99887703                                                                                                    |
| I certify the salary charged and effort certified this period reasonably reflect the wo<br>performed in the designated period, and that I have sufficient technical knowled<br>and/or I am in a position that provides me with suitable means of verification that the<br>work was performed.                                                                                                    | I certify the salary charged and effort certified this period reasonably reflect the w<br>performed in the designated period, and that I have sufficient technical knowle<br>and/or I am in a position that provides me with suitable means of verification that<br>work was performed.                                                                                                    | Personnel Being                                                                 | Addington, Leigh - 99887712<br>Hurley, Lesa - 99887709<br>Stoll, Karena - 99887711<br>Ting, Kari - 99887708                                                                                                    |
|                                                                                                    |                                                                                                    |                                                                                 |                                                                                                    |
|                                                                                                    |                                                                                                    | I certify the salar<br>performed in the<br>and/or I am in a<br>work was perform | y charged and effort certified this period reasonably reflect the wo<br>designated period, and that I have sufficient technical knowledg<br>position that provides me with suitable means of verification that the<br>ed. |

- 12. Your Grant Statement is complete and has been removed from your worklist.
  - a. You will need to do this for each one of your Grant Statements.